## MANUAL AYUDA MATRÍCULA IDIOMAS

Servicio de Información C.A. UNED Pontevedra 2017

DUED

PONTEVEDRA

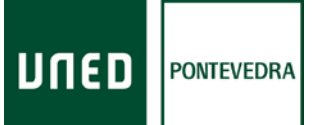

## MANUAL AYUDA MATRÍCULA IDIOMAS

## SOPORTE ORIENTACIÓN MATRÍCULA PARA IDIOMAS (CUID)

Si está interesado en realizar la matrícula para cursar un idioma a distancia en la Uned, le ofrecemos esta guía

para ayudarle en los pasos que debe completar para realizar la matrícula online: Puede entrar en la página web del centro asociado: <u>www.unedpontevedra.com</u>. Una vez tenga la página abierta pinche en la opción **Quiero ser alumno** 

| man stathartened a con |                                                                                                    |                                                                                                    |                                                                                                    | e ]]                                                                                                    | Q. here                                                                                                    | + 0 +         |
|------------------------|----------------------------------------------------------------------------------------------------|----------------------------------------------------------------------------------------------------|----------------------------------------------------------------------------------------------------|----------------------------------------------------------------------------------------------------|----------------------------------------------------------------------------------------------------|---------------|
|                        | Información - Idomas - Cursos y Actividades - Nuestra Centra                                                                                                    | · Adastrivestaras                                                                                  | <ul> <li>COIE - Services - Comunicación - Calidad -</li> </ul>                                                                                                    | Trareperencia                                                                                                    | Equild                                                                                                    | U munde manue |
|                        | UIED POINTERA                                                                                                    | Soy alum no                                                                                        | Soy profesor                                                                                                    | El Monarias<br>de lingua yent<br>Supprenciae<br>El Compos univel<br>El<br>Compos univel<br>El<br>Compos univel<br>El<br>El<br>El<br>El<br>El<br>El<br>El<br>El<br>El<br>E | ES<br>Frontissa<br>Testane<br>(Trateda                                                                           |               |
|                        | Convocatoria de as<br>extracurriculares do                                                                                                    | pto. de                                                                                            | Avisos, autoricles y recuperaciones<br>Accede agel ©                                                                                                    | Cursos v actividade                                                                                                    | Ver mis rideor D                                                                                                 |               |
|                        | BIOT MALCA     BIOT MALCA     Al in the second of R14     Cases de la activacitada     Cases de la consecutoria                                                                                                    |                                                                                                    | Ofertas de empleo semanales del<br>COIE<br>Accede agai ©                                                                                                    | 1758 Program<br>Motivace<br>"Toxic d                                                                                                    | a de especialidad en Liderazgo,<br>ón, Gestión y Coordinación do Equipos.<br>e Bicinto en Liderazgo y gestión de |               |
|                        | Noticias                                                                                                    |                                                                                                    | Saurbets a bieter                                                                                                    | 175° rocale                                                                                                    | ción al Café. Curso de Banita Edisio                                                                             |               |
|                        | La UNED organiza un teller grab<br>sobre derechos del consumidor<br>Elitete, que anti equatión por la seconol<br>Unarto de lancos, class de Horos e fu                                                                                                    | uito                                                                                               | El cafe, a estudio en Portas<br>El Arla de Etiendo: Universitaria del Concello de<br>Partar organiza el tiliado 17 de diciembre an<br>caller de mundosción a carla Adeado de su | 20m Prevenci                                                                                                    | ión de la vidiencia contra las mujeres<br>Ver min artificiado: ©                                                 |               |
|                        | es fallel: JOCAE) as desarralad de 2 al 71 dictembra -<br>Jala (IND-A), Nortez, Moy et Canar Actestas à la IME<br>Postembra, a caba activit, ditembra socialista informar<br>la soltante poir la cereste del consultar informar<br>la soltante poir la cereste del consultar la la socia<br>recurrente en Anteri de consulta fatura de la kaz cons<br>totefaisica: y o conservo. | cal Naturia y pari<br>Den se dada alaba<br>in 1 dirigida a prof<br>cimila: paroona intar-<br>vañia | orienticue les participantes podris onixaer elles<br>en une hierra trais de caté. La actividad entit<br>edunales del sector histoletro, est sens a sualquier<br>caté.           |                                                                                                    |                                                                                                    |               |
|                        | La UNED amplia el plazo de<br>matriculación en Formación<br>Permarente hasta el 16 de<br>diciembre                                                                                                    | TREASURE FOR                                                                                       | La Fundación ONCE y la UNED<br>ponen en marcha un programa de<br>prácticas para estudiantes<br>universitarios con discapacidad                                                  |                                                                                                    |                                                                                                    |               |
|                        | Incluye les Tétules Propies de la universidad organizados en t<br>grandes Transc: Fusigneda, Deservolta Profesional y Pessonal,<br>programa: con estructura modular                                                                                                    | vez Dirigido a esta<br>v mientario de l<br>19 bacaz                                                | dances avitrouilados en las Universidades españolas<br>e CRUE por todo el territorio, la UNED positis otoegor                                                                   |                                                                                                    |                                                                                                    |               |
|                        |                                                                                                    |                                                                                                    | Ver an article 0                                                                                                    |                                                                                                    |                                                                                                    |               |

En el desplegable que le aparece pinche en el rectángulo verde que dice Matrícula

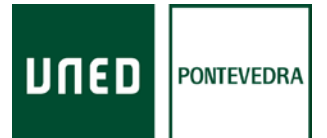

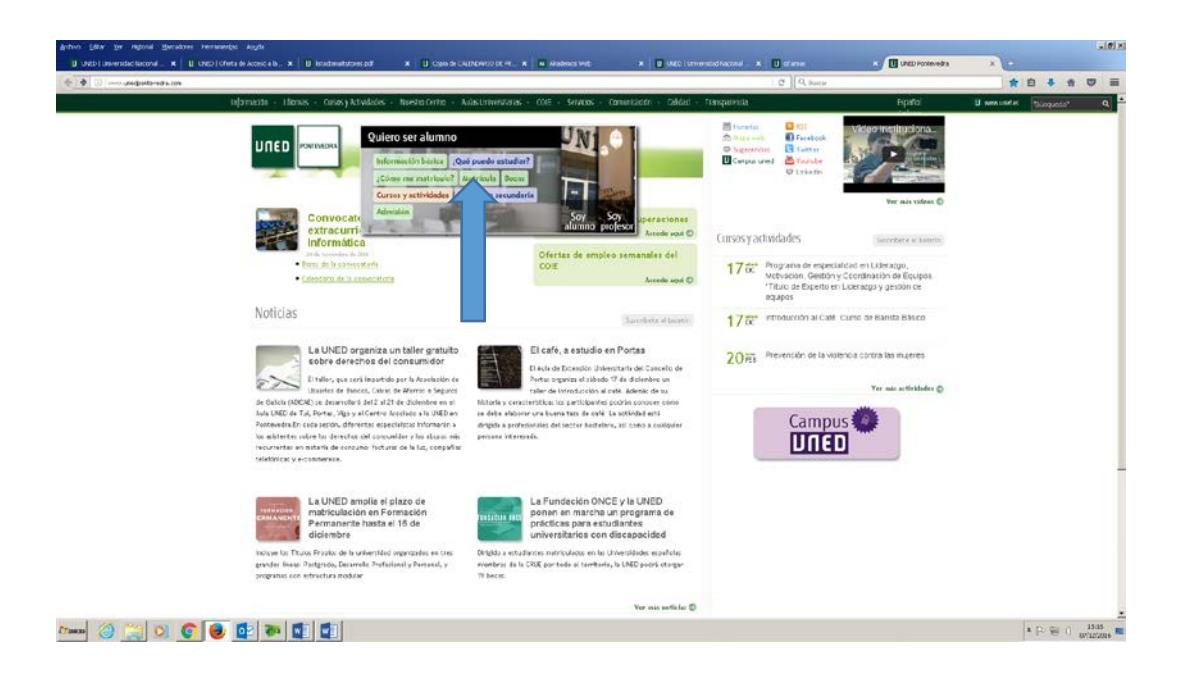

En la pantalla que podrá ver a continuación (si no lo encuentra a primera vista, baje la pantalla moviendo la barra de la derecha de la página web) tiene que pinchar en la casilla verde de **Matrícula Curso de Idiomas** 

| / 🚺 Buscador de actividades - U 🗴 🔰 Programa de especialidad = 🗴 | UNED   Achiesón y Matrical 🛪 📜 Manualdela/kar                                                                                                    | vəlpicadır: x 🛛 🛄 ManusideləNəvvəlpikadır: x 🛝                                                                                                    | 7                                                                                                    |                                                                                                    | (8)( <b>6</b> )( <b>8</b> ) 11 |
|------------------------------------------------------------------|----------------------------------------------------------------------------------------------------|----------------------------------------------------------------------------------------------------|----------------------------------------------------------------------------------------------------|----------------------------------------------------------------------------------------------------|--------------------------------|
| ← → C 0 portal uned es/portal/page?_paged=93,1910                | 0E3206_dad=porta6_schema=PORTNL                                                                                                    |                                                                                                    |                                                                                                    |                                                                                                    | ☆ :                            |
| A                                                                | DMISION T MATRICOLA POR IN                                                                                                    |                                                                                                    |                                                                                                    |                                                                                                    |                                |
| E                                                                | uge tos escudios en tos que quieres marri                                                                                                    | outarte                                                                                                    |                                                                                                    |                                                                                                    |                                |
|                                                                  | Normana de Haorida para Oracida, Masienes, Do                                                                                                    |                                                                                                    |                                                                                                    |                                                                                                    |                                |
|                                                                  | unentaciones para punnicar oren ta maericula - ruany                                                                                                    | DE ACUUIDA                                                                                                    |                                                                                                    | *                                                                                                    |                                |
|                                                                  | Primeros pasos en la UNED                                                                                                    |                                                                                                    |                                                                                                    | \$                                                                                                    |                                |
| 1                                                                | Manual para la Aplicación de Matricula de Grados 201                                                                                                    | 5-2012                                                                                                    |                                                                                                    | ۹                                                                                                    |                                |
| NC                                                               | OTA: Debes estar prevamente identificado en Campus                                                                                                    | UNED con tu esuario y contraseña                                                                                                    |                                                                                                    |                                                                                                    |                                |
| SE<br>dir<br>rei<br>ha                                           | : AMPLIA EL PLAZO DE MATRICULA HASTA EL DI<br>e los estudiantes que fraccionen el pago, cuando<br>cibos se cangarán en la misma lecha. Como cons<br>an sido modificadas      | A 8 DE NOVIEMERE DE 2016 para los estudios ofic<br>la autorización para la orden de domiciliación d<br>ecuencia de esta ampliación, las instrucciones d | raies de Grado, Máster y Curto de Acceso pa<br>(EPA) se entregue y val de en una techa post<br>e matrícula referidas a los plazos (JLI) y al pa | a mayores de 25 y 45 años. En el caso<br>erior al 26 de octubre, los dos primeros<br>go domiciliado (III.3o segundo punto) |                                |
| En<br>de<br>se                                                   | n el último Consejo de Gobierno de la UNED cele<br>e mátricula que permitia a los estudiantes realiz<br>raposible en los casos que el IMPORTE DE UA LIC<br>Vicitud original. | brado en Madrid el pasado cuatro de octubre, se<br>ar una sola vez una modificación en su marricula,<br>URDACIÓN RUESE MAYCR, como consecuencia d       | aprosó, a propuesta de la representación de<br>pero solo cuando el importe final no se vies<br>e que se seleccione un mayor número de cré       | los estudiantes, ampliar la instrucción<br>e alterado, de manera que también<br>ditos o de mayor importe que los de la     |                                |
| E                                                                | STUDIOS OFICIALES                                                                                                    | or only the second second                                                                                                    |                                                                                                    |                                                                                                    |                                |
| · · · · · · · · · · · · · · · · · · ·                            | GRADOS EEES                                                                                                    | ✓ MASTERES EEES                                                                                                    | ♥ Dectorado Nuevo                                                                                                    | s Programas EEES (RD 99/2011)                                                                                              |                                |
|                                                                  | Doctorado Antiguos Programas EEES (RD<br>1393/2007)                                                                                                    | •                                                                                                    |                                                                                                    | 40<br>-                                                                                                    |                                |
| F                                                                | ORMACIÓN PERMANENTE                                                                                                    |                                                                                                    |                                                                                                    |                                                                                                    |                                |
|                                                                  | FORMACIÓN PERMANENTE Y PROFESIONA                                                                                                    | A V MATRÍCULA CURSO DE IDIOMAS                                                                                                    | MATRÍCULA LIBRE                                                                                                    | DE IDIOMAS                                                                                                    |                                |
|                                                                  |                                                                                                    |                                                                                                    | Fuera de plazo                                                                                                    | <b>Z</b>                                                                                                    |                                |
|                                                                  | UNED SENIOR                                                                                                    | ~                                                                                                    |                                                                                                    |                                                                                                    |                                |
|                                                                  |                                                                                                    |                                                                                                    |                                                                                                    |                                                                                                    |                                |
| A                                                                | CCESO A LA UNIVERSIDAD                                                                                                    |                                                                                                    |                                                                                                    |                                                                                                    |                                |
| 1                                                                | ACCESO A MAYORES DE 40                                                                                                    | CURSO DE ACCESO PARA MAYO<br>AÑOS                                                                                                    | RES DE 25 Y 45<br>Y 45 AÑOS                                                                                                    | ACCESO PARA MAYORES DE 25                                                                                                  |                                |
| 27maa 🙆 🚞 🔍 💽 🛃 💀                                                |                                                                                                    |                                                                                                    |                                                                                                    |                                                                                                    | * (P ) () 11:29                |

En el desplegable que aparece tiene que pinchar en el botón rojo que indica iniciar matrícula.

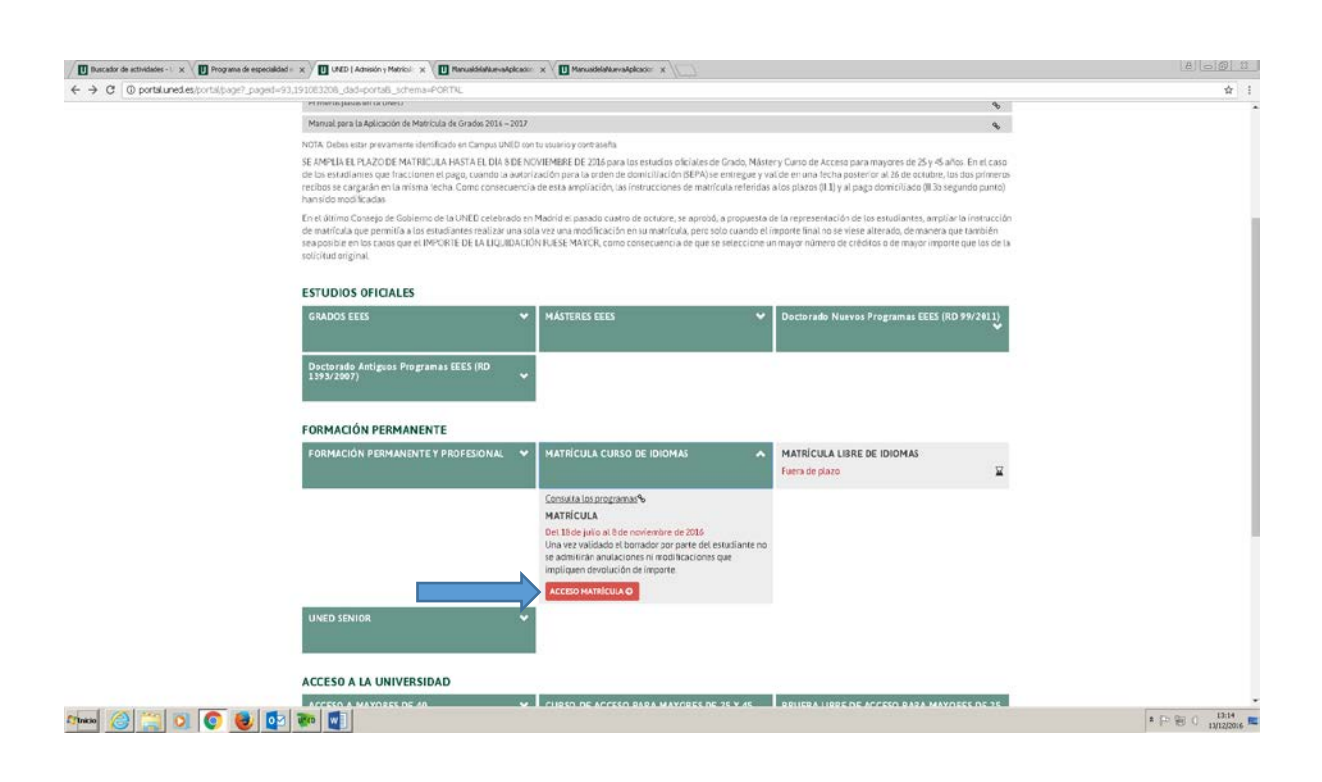

DUED

PONTEVEDRA

Para continuar tiene que registrarse, para ello debe pinchar en la palabra **aquí** (es la última palabra de la frase de las instrucciones)

| Duscador de actividades - U : | x Programa de especialidad = - x | Matriculas por Internet Cer 🗶 | RanualdelaNuevaApicados x  | Manuadelatkawalgicacie x                                                            | (A) (              |
|-------------------------------|----------------------------------|-------------------------------|----------------------------|-------------------------------------------------------------------------------------|--------------------|
| ← → C i https://app           | ouned.es/matricula-culd/Present  | adon/modi/coeso/ho/coeso.aspx |                            |                                                                                     | ☆ 1                |
|                               |                                  |                               | HDER<br>HDER               | Centro Universitario de Idiomas a Distancia                                         |                    |
|                               |                                  |                               | Para scceder a la sp       | Bicación debe incer sesión en el campur UNED con su univero pulsando aque           |                    |
|                               |                                  |                               | Sino dispone todevie de us | ana y dave puede obtenentce pulsando el errace habilitado para silo er diche pagina |                    |
|                               |                                  |                               |                            |                                                                                     |                    |
|                               |                                  |                               |                            |                                                                                     |                    |
|                               |                                  |                               |                            |                                                                                     |                    |
|                               |                                  |                               |                            | 4 UNED CRAIN IN CRAINER FININGHT, 2018                                              | - P. P. A. 128     |
|                               |                                  |                               |                            |                                                                                     | · 1- 10 13/12/2016 |

Para continuar realizando la matrícula tiene que introducir el usuario y contraseña. En caso de ser alumno nuevo o no recordar dichas contraseñas pinche en **Si aún no tiene claves, regístrese**.

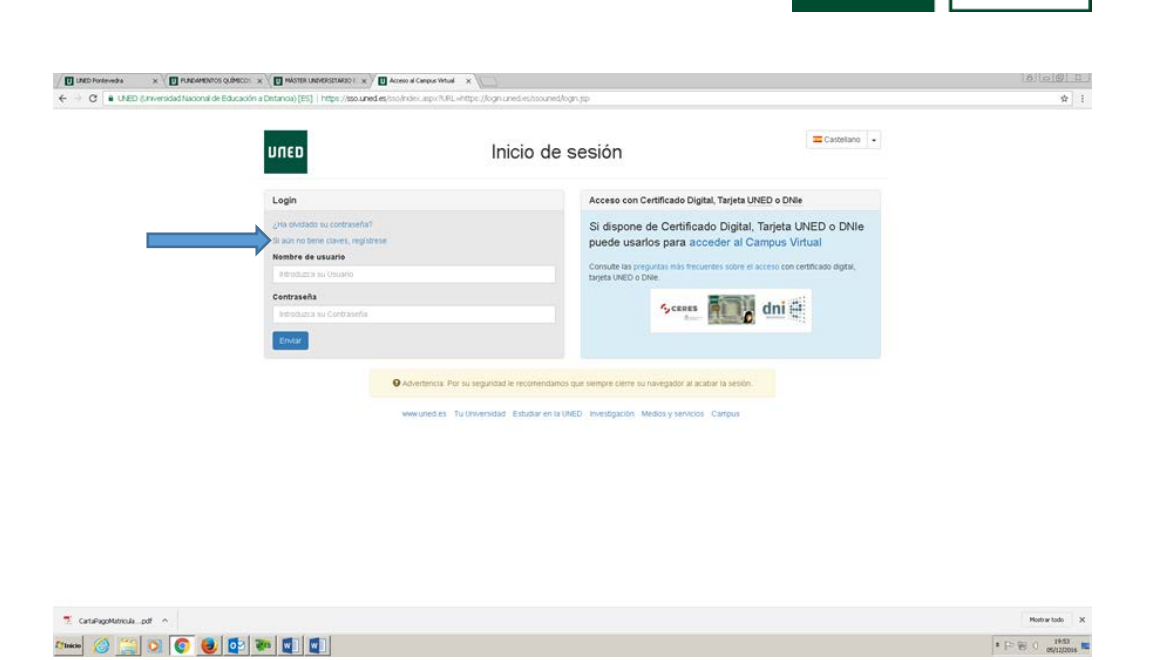

ΠU

PONTEVEDRA

En la pantalla que podrá ver tiene que pinchar en la opción sistema de obtención del identificador

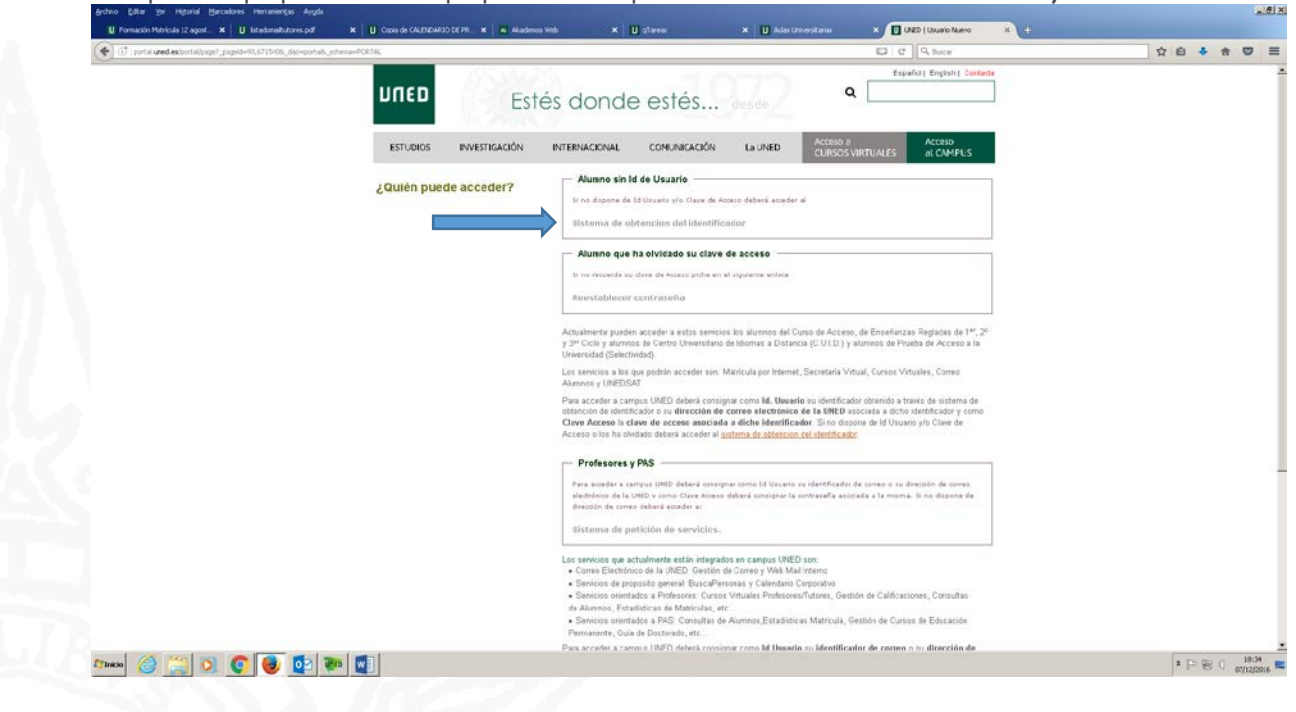

En esta pantalla debe marcar las casillas de que **ha sido informado y acepta la cláusula de protección de datos** (la casilla conforme desea recibir información de la UNED es optativa). También debe seleccionar el tipo

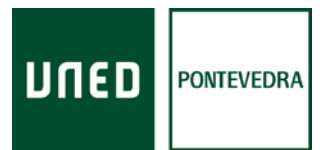

de documento (DNI, NIE o Pasaporte), e introducirlo en la casilla correspondiente. Es aconsejable dejar marcada la casilla conforme se autoriza al ministerio del interior a contrastar los datos de filiación.

| # Med.ex surfactorys _ poped==91,2110,100,040-portad_science=FCRTM,                                                                                                    | D C 9.0km                                                                                                    | 1 11 |
|----------------------------------------------------------------------------------------------------|----------------------------------------------------------------------------------------------------|------|
| Hach                                                                                                    | PUBLIC FUBLIC 📷 cernar sesion                                                                                                    |      |
| DIED                                                                                                    | 🥹 Ayuda 🛛 🏘 Inice Campus                                                                                                    |      |
| Sistema de Obtención de Identificador                                                                                                    |                                                                                                    |      |
| Cláusula de Protección de Datos                                                                                                    |                                                                                                    |      |
| De acuerdo con La Ley Orgánica 15/1999, de 13 de diciembre, de Protección de Datos de Carácter<br>matriculas sean incluidos er un fichero titulardad de la UNIVERSIDAC NACIONAL DE ECUCACION A Da<br>propisa del Servico Diblico de la Educación Superior, reguladas en la Ley Orgánica ÉCODI, de 21 o | Personal, le informanos que al aseptar este documento da su conformidad para que los datos suministrados en al proceso de<br>ISTANCIA (UNED), cuna finalada es la organización de la docencia y el estudio, así como el ejeroco de las demás funciones<br>de cionetro, de Universidas y en los Estatutos de la UNED. |      |
| Estos datos se comunicarán, cuando legalmente proceda, a los Cantros Apociatos a la UMED y a la<br>comunicipión a las entidades bancarias los estrictumente necesarios para la realización de legalí.                                                                                                  | s Administraciones Públicas competentes en materia educativa. Asimismo, cuando se domicile el pago de los precios públicos se                                                                                                    |      |
| Pre sole informacio y Aespto la Classala de Protacción de Datas     Asimiliano, la informacio y Aespto la Classala de Protacción de Datas                                                                                                    | ubicer meño de contesto de los sensios russos a atilidades empiradas por la UED alo las estelados cinatemente                                                                                                    |      |
| relacionadas con ésta. Para ello, deberá prestar su consentimiento mancando la siguiente casilla:                                                                                                    | ion ésta                                                                                                    |      |
| Le recordamos que en cualquier momento podrá esentitar los derechos de acoeso, restificación, can<br>Murillo, 39, 28615 - Madricio a través de la dirección arco@acmumed.es                                                                                                    | noelación u oposición de sus datos, enniando una solicitud por esonto, adtantando fotosocia de su DNI, dirigida a: UNED C/Bravo                                                                                                    |      |
| Si ya es estudiante de la UNEO, le recomendamos que utilice el mismo documento de identificación o                                                                                                    | que haya usado en arteriores ocasiones, para que la aplicación pueda recuperar todos los datos de su expediente académico                                                                                                    |      |
| - Seleccionar tipo de documento - Afganistán - AF                                                                                                    |                                                                                                    |      |
| Autorize a la URED a contractar me into a optisación con el Mentiono del Méteor:                                                                                                    |                                                                                                    |      |
|                                                                                                    |                                                                                                    |      |

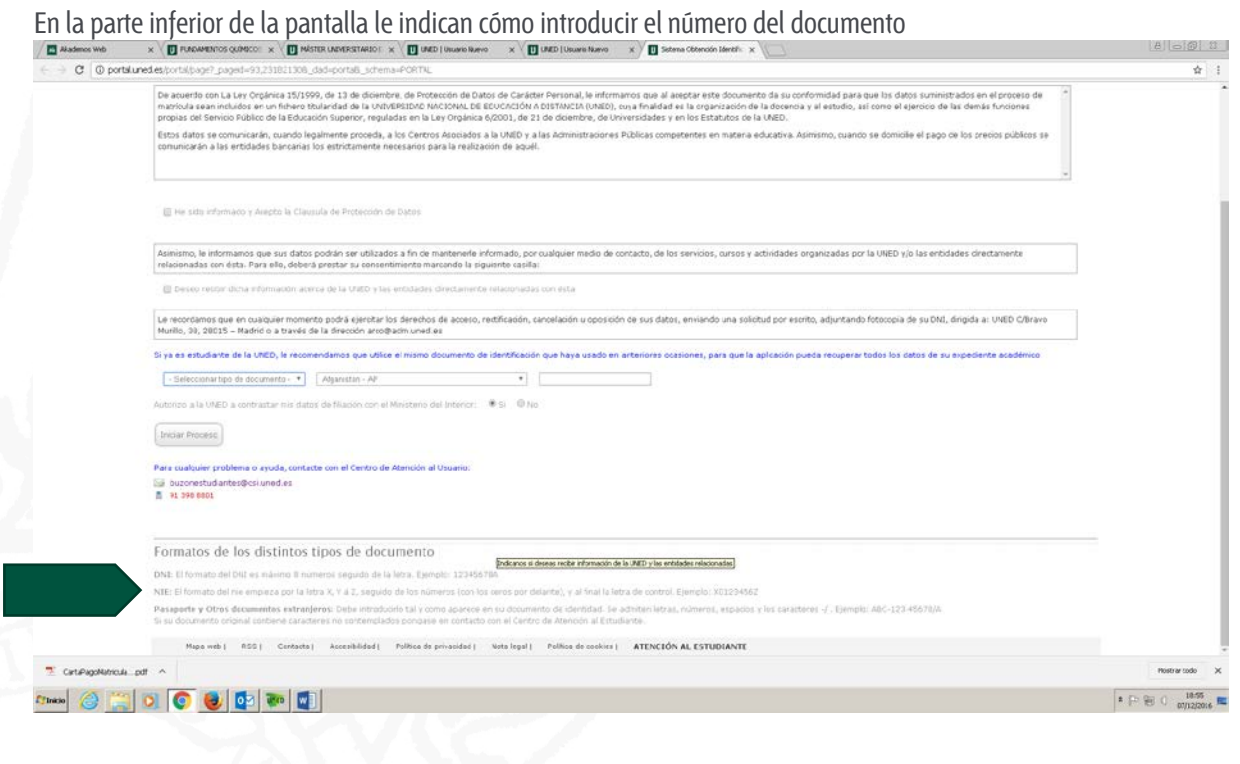

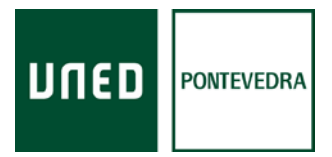

En este paso debe introducir la fecha de caducidad del DNI y el año de nacimiento. Después debe pinchar en el botón que dice *siguiente* 

| PT# And exportespop |                                                                                                    | NICH |       | и<br>Ч          | <br> | 9 |
|---------------------|----------------------------------------------------------------------------------------------------|------|-------|-----------------|------|---|
|                     | וחבח                                                                                                    |      |       | cerrar sesión   |      |   |
|                     | Sheb                                                                                                    |      | Ayuda | A Inicio Campus |      |   |
|                     | Sistema de Obtención de Identificador                                                                                                    |      |       |                 |      |   |
|                     | Validación DNI                                                                                                    |      |       |                 |      |   |
|                     | UNDODUCIO la recha de calavada ( i secera di no di no di no<br>Goji - Areco Andre -                                                                                                    |      |       |                 |      |   |
|                     | Introduzos su año de nacimiento:                                                                                                    |      |       |                 |      |   |
|                     | Margue la siguente casilla si en la facha de cadualad de su Diti se notca tradace nema-ante: 👘<br> Reca lacalita s en la facha de cadualad de su Diti se notca notca not |      |       |                 |      |   |
|                     | Volver Sigurnes                                                                                                    |      |       |                 |      |   |
|                     | Para cualquier p llema o ayuda, contacte con el Centro de Atención al Usuario:<br>Gli buconestici<br>il 9 398 8001                                                                                                    |      |       |                 |      |   |
|                     |                                                                                                    |      |       |                 |      |   |

A continuación preguntará si desea autorizar a contrastar los datos con el Ministerio del Interior

| Volver                                             |                                                                                                    |        |
|----------------------------------------------------|----------------------------------------------------------------------------------------------------|--------|
|                                                    | (Pigen 2)                                                                                                    |        |
| 1                                                  | מפחע                                                                                                    |        |
|                                                    |                                                                                                    |        |
|                                                    |                                                                                                    |        |
| A continuación, se le pi                           | reguntará si desea autorizar a contrastar los                                                                                                    |        |
| datos con el Ministerio                            | del interior:                                                                                                    |        |
|                                                    |                                                                                                    |        |
| daun a                                             | ESTUCIANTE DE PRUETA ISUÁRIO 🚍 vertar essión                                                                                                    |        |
|                                                    | <ul> <li>Ayus</li> <li>Ayus</li> <li< th=""><th></th></li<></ul> |        |
|                                                    |                                                                                                    |        |
| Balan Generales                                    |                                                                                                    |        |
| Autorios a la URED a contrastorme datos de Wassion | on al Monstello de Velener 👘 B 🖂 No                                                                                                    |        |
|                                                    | insur.                                                                                                    |        |
|                                                    |                                                                                                    |        |
|                                                    |                                                                                                    |        |
|                                                    |                                                                                                    |        |
| 1                                                  |                                                                                                    |        |
| Catelegokamoukpdf ^                                | 1000 91                                                                                                    | .odo ) |
| 2max) 🥝 🙄 👩 📵 🔯 💀 🖬 📕                              | • 戶留 0 。                                                                                                    | 19:12  |

Rúa de Portugal, 1 36162, Pontevedra Tel.: + 986 85 18 50 Fax: + 986 86 22 09 www.unedpontevedra.com

Alineo 🥝 🞇 🗿 💽 🔯 💵 🕎

\* P 🛞 () 19:01 🛤

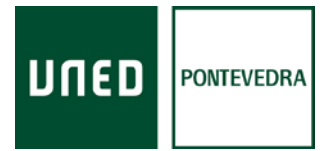

Le aparecerá un formulario con datos personales a completar. Las casillas marcadas con asterisco deben cubrirse obligatoriamente. Debe aceptar la cláusula de protección de datos

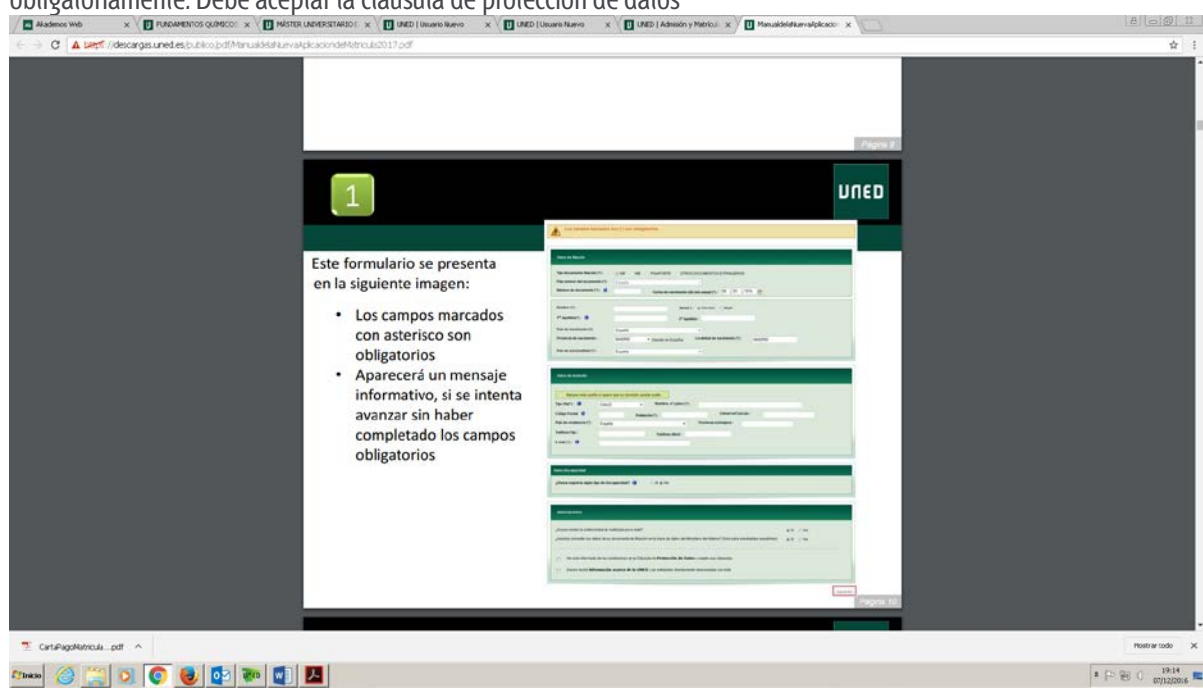

A continuación le aparecerán los datos introducidos para que pueda comprobar que son correctos. Si hay algún error puede volver al paso anterior y modificar el dato erróneo. En caso de que todo esté correcto puede **confirmar** los datos para seguir el proceso

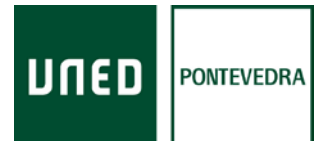

| 3 segment and a X (D) concernent/oneror X (D) beneficience × (D) periodenession × (D) restrictions (x) (D) restrictions (x) (D) and (x) (x) (x) (x) (x) (x) (x) (x) (x) (x)                                                                                                    | (8)( <u>0)8/ </u> 3 |
|----------------------------------------------------------------------------------------------------|---------------------|
| C A Legt / decargosunes estocho pol/Minus Serium site exception and debe aceptantal citaurus de la condición de protección de datos.                                                                                                    | \$<br>              |
|                                                                                                    |                     |
| Tapa (2                                                                                                    |                     |
|                                                                                                    |                     |
|                                                                                                    |                     |
|                                                                                                    |                     |
|                                                                                                    |                     |
| A continuación, se muestra un formulario de de de de de de de de de de de de de                                                                                                    |                     |
| campos introducidos para que el                                                                                                    |                     |
| usuario compruebe la veracidad                                                                                                    |                     |
| de los mismos.                                                                                                    |                     |
| Podrá:                                                                                                    |                     |
| Volver all nos datorior para                                                                                                    |                     |
| corregir datos en en                                                                                                    |                     |
|                                                                                                    |                     |
| in the second second seco |                     |
| Varia Maria                                                                                                    |                     |
|                                                                                                    |                     |
|                                                                                                    |                     |
|                                                                                                    |                     |
|                                                                                                    |                     |
|                                                                                                    |                     |
|                                                                                                    |                     |
| עתנים עונים איז איז איז איז איז איז איז איז איז איז                                                                                                    |                     |
|                                                                                                    |                     |
|                                                                                                    | 10.17               |

En el paso siguiente le darán la información del **usuario** que tendrá en la Uned (Debe guardarlo o anotarlo puesto que lo utilizará a lo largo de todo el curso para acceder a todo lo relacionado con la Uned), y le indican que le mandaron un mensaje al correo electrónico que introdujo en el formulario de datos.

| Akademos Web × I FUNDAMENTOS QUÍMICOS × I MÁST               | ER UNIVERSITARIO E x V 🚺 UNED   Usuario Nuevo 🛛 x V 🚺 UNED   Usuario Nuevo 🗙                                                                                                    | UNED   Admission y Metricul: x                           | 8 00 1                        |
|--------------------------------------------------------------|----------------------------------------------------------------------------------------------------|----------------------------------------------------------|-------------------------------|
| ← → ♥ ▲ beps://descargas.uned.es/publico.jpdf/Manualdelahuev | akplicaciondeMstriouls2017.pdf                                                                                                    |                                                          | <b>☆</b>                      |
|                                                              | 1                                                                                                    |                                                          |                               |
|                                                              |                                                                                                    |                                                          |                               |
|                                                              | Validación por medio del correo e                                                                                                    | lectrónico                                               |                               |
|                                                              | <ul> <li>La aplicación nos envía un email a la cue<br/>hemos introducido</li> </ul>                                                                                                    | nta de correo electrónico que                            |                               |
|                                                              | <ul> <li>El estudiante debe seleccionar el enlace<br/>su registro</li> </ul>                                                                                                    | incluido en el correo para finalizar                     |                               |
|                                                              | חשם                                                                                                    | PULIC PULIC Converse seconds                             |                               |
|                                                              | Instrucciones para finalizar el proceso de Obten<br>Tu identificador de usuaño ex                                                                                                    | ción de Identificador                                    |                               |
|                                                              | Se ha enviado un corrao electrónico a la dirección de correo                                                                                                    | s instrucciones para establecer la contraseña de acceso. |                               |
|                                                              | Para collegiar proteines a quota, contrata con el Centro de Alexidor al Lovano:<br>Ligito buconectaturates de colla const. es<br>8 Contrata de Canada de Canada |                                                          |                               |
|                                                              |                                                                                                    | Pagna 15                                                 |                               |
|                                                              | 1                                                                                                    | מפתע                                                     |                               |
|                                                              |                                                                                                    |                                                          |                               |
|                                                              | Selección de una contraseña segu                                                                                                    | ra (8-16 caracteres)                                     |                               |
| 🌆 🐼 🦉 🧕 🕵 🏹                                                  |                                                                                                    |                                                          | ≭ [> ⊕ () 19:24<br>07/12/2016 |

A continuación debe abrir su correo electrónico, y verá que en su bandeja de entrada tendrá un mensaje de la Uned ( asunto: obtener identificador). Debe abrir dicho mensaje y en el texto del mismo encontrará un enlace

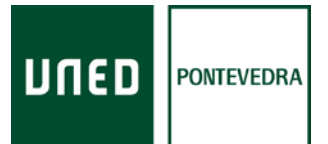

que tendrá que pinchar. Se le abrirá un desplegable con unos casilleros para que usted establezca la contraseña que desee. Tendrá que repetirla otra vez y darle al botón de aceptar. Tiene que ser de un mínimo de 8 caracteres.

| C > C A begit //docorgas uned es/publico/pol/Manualddahuevate/locionde/tartio.la2017.pdf                                                                                                    | * !                |
|----------------------------------------------------------------------------------------------------|--------------------|
|                                                                                                    | TED                |
| Selección de una contraseña segura (8-16 caracteres)                                                                                                    |                    |
| <ul> <li>La aplicación chequea el nivel de seguridad de la contraseña y se comunica al usuario si su contraseña es insegura</li> <li>Aún siendo insegura, el usuario puede continuar</li> </ul> | le<br>Jagan at     |
|                                                                                                    | IED .              |
| **** 🖉 🗒 🧕 🜒 🐏 🐏 📕                                                                                                    | * [P 🛞 ( 🛛 19.00 🖿 |

Una vez haya conseguido el usuario y la contraseña podrá acceder al campus de estudiante entrando a través de la página de <u>www.uned.es</u> , pinchando en **acceso al campus** 

| ortal uned.ex/sortal/page?_pagekt=91,16_dad=portal6_pctema=PCRTAL |                                                                                                 |                                                                                                    | C Q DATA                               | 文 白 🕴 🕈 |
|-------------------------------------------------------------------|-------------------------------------------------------------------------------------------------|----------------------------------------------------------------------------------------------------|----------------------------------------|---------|
|                                                                   | ם ספות                                                                                          | Estés donde estés desde                                                                                                    | Españdi Englishi Confada               |         |
|                                                                   | ESTUDIOS INVESTIGACIÓ                                                                           | N INTERNACIONAL CONUNICACIÓN La UNED Acceso CURSOS                                                                                                    | VIRTUALES ACCESO<br>BURTUALES BUCAMPUS |         |
|                                                                   | GRADOS >                                                                                        |                                                                                                    | a Alder M                              |         |
|                                                                   |                                                                                                 | Val                                                                                                    |                                        |         |
|                                                                   |                                                                                                 |                                                                                                    | CRUPOS Y CENTROS                       |         |
|                                                                   |                                                                                                 | +Información                                                                                                    | + Información                          |         |
|                                                                   | CURSO 2016-2017                                                                                 | Matricúlate en los cursos de Formación Permanente hasta                                                                                                    | el 16 de diciembre                     |         |
|                                                                   | MÁS ESTUDIOS                                                                                    | NOTICIAS                                                                                                    | DESTACAMOS                             |         |
|                                                                   | PLAN DE ACOCIDA<br>¿Quieres estudiar con nosotros?<br>Primeros pasos en la UNED                 | José Romera Castillo, miembro de la Academia Chilena de la Lengua<br>El catedrático de Literatura Española la UNEO, ha sido designado<br>Miembro Correspondiente de la Academia en España "en atención a sus | Espacio del Martin                     |         |
|                                                                   | ACCESO A LA UNIVERSIDAD<br>Mayores de 25, 40 y 45 años                                          | sobresalientes méritos como lingüista y literato*<br>La UNED lanza dos nuevas aplicaciones para móvil                                                                                                    | Portal de<br>Transparencia             |         |
|                                                                   | Estudiantes Internacionales                                                                     | UNED-Play permitirá acceso al repositorio multimedia de UNED de una<br>forma totalmente accesible y UNED-Avisos alertará de todas las                                                                        | Facultades<br>Escuelas                 |         |
|                                                                   | CUID<br>Estudia en el Centro Universitario<br>de Idiomas Digital y a Distancia<br>+ Información | novedades del Centro Asociado de cada estudiante<br>Matrícula abierta para Formación Permanente hasta 16 de diciembre<br>Para los Títulos Pronios de la UNED organizados en tres líneas. Posterad            | Centros Asociados                      |         |
|                                                                   | FORMACIÓN PERMANENTE                                                                            | Desarrollo Profesional y Personal, y programas con estructura modular<br>Regramo Crastión de Emercent INED 2016-2017                                                                                         | Libros<br>UNED                         |         |
|                                                                   | YPROFESIONAL                                                                                    | riogiania creación de Empresas orteo zoro-zorr                                                                                                    |                                        |         |
|                                                                   | Y PROFESIONAL<br>536 Titulos propios<br>+ información                                           | Paras estudiantes de este curso académico en la UNED y titulados en los<br>dos últimos cursos académicos. Hasta 10 diciembre                                                                                 | Ubreria Virtual                        |         |

Introducirá el usuario y la contraseña y marcará la casilla enviar

| Int | ormación |  |
|-----|----------|--|
|     | onnacion |  |

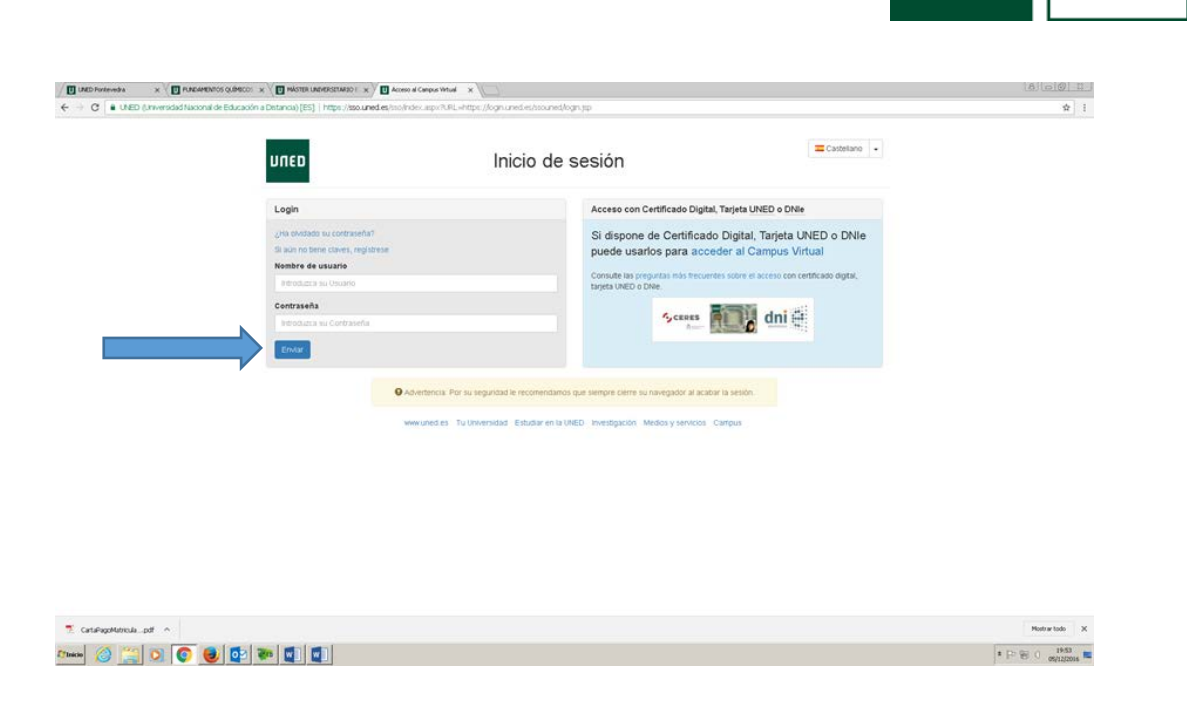

DUED

PONTEVEDRA

En la pantalla que le aparecerá será la de alumno Uned. Para continuar la matrícula debe marcar en la casilla de matricúlate ahora, la opción **matrícula abierta** 

| Akademos Web 🛛 🗙 | V 🗊 PURAMENTOS QUÁRSO: X V 🚺 MÁSTRA URMESTRATOS X V 🚺 MAD I Jouann Barro X V 🚺 MAD I Jouann Barro X V 🚺 MAD I Jouann Barro X V                                                                                                    | (A) (G) (B) (B)              |
|------------------|----------------------------------------------------------------------------------------------------|------------------------------|
| C A Lengt //desc | argas uned estis billino (self/Manualdela kurvalgikasion del Natrockico) 17 colf                                                                                                    | \$                           |
|                  | The second second second second second second second second second second second second second second second se                                                                                                    |                              |
|                  | Daura da anti-                                                                                                    |                              |
|                  | Una vez cumplimentado<br>el apartado anterior,<br>podrá iniciar su matrícula<br>ahora' a través del enalea:<br>"más información" :                                                                                                    |                              |
|                  | Ansatz and a strategy of a strategy of |                              |
|                  |                                                                                                    |                              |
| Inicio 🎯 🧱 🚺     |                                                                                                    | * 🕞 🛞 () 19:47<br>07/12/2014 |

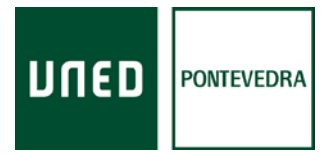

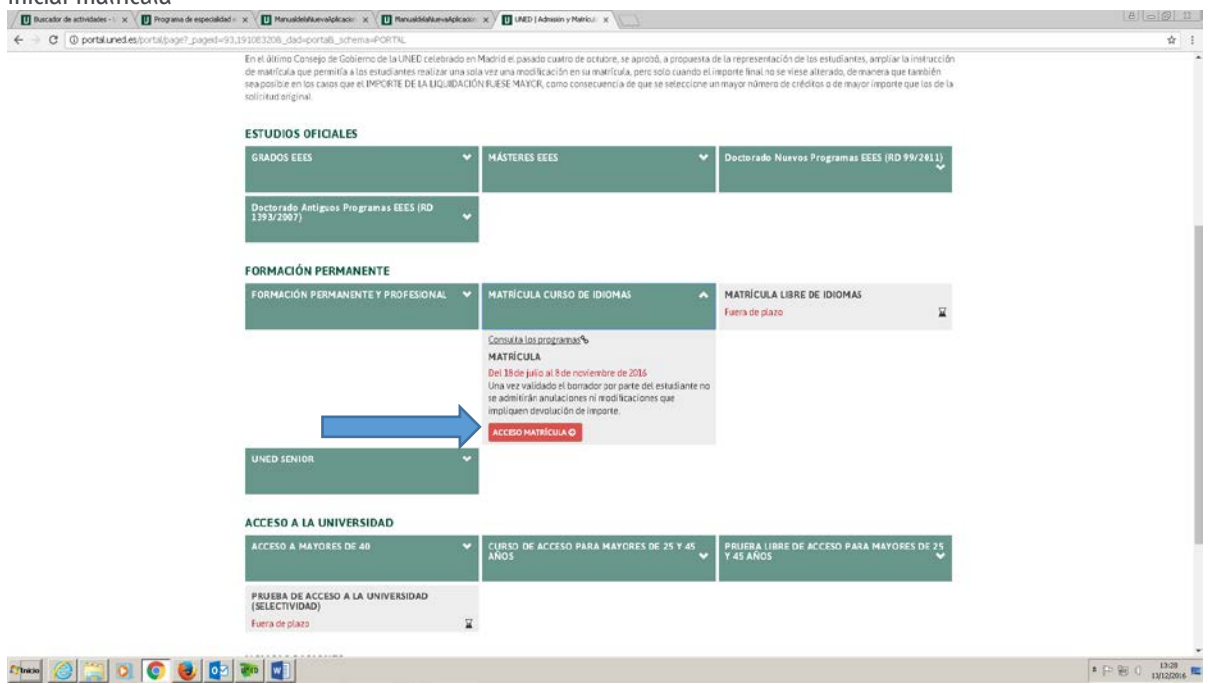

Volverá a aparecer la casilla verde de matrícula curso de idiomas, y dentro de ella deberá marcar el botón rojo de iniciar matrícula

Tendremos una pantalla con una serie de información a cumplimentar:

Deberemos elegir el **idioma** (pinchando en la flecha de la casilla correspondiente tendremos el desplegable para escoger)

A continuación elegiremos el **nivel** del idioma (también en la flecha de la casilla podremos escoger en el desplegable)

Elegiremos el centro asociado en el desplegable.

Si nuestra empresa tiene algún convenio (para reducción de las tasas), pincharemos en la opción convenio, y en el desplegable posterior, pincharemos la empresa.

Marcaremos el tipo de matrícula (ordinaria, familia numerosa, alumno uned...)

Al final de la pantalla nos aparecerá el importe final de la matrícula.

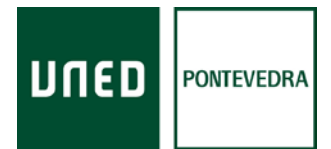

Nos preguntará si deseamos confirmar el borrador. De ser así, nos dará tres opciones de pago:

**Ingreso en cuenta**: imprimiríamos el impreso de pago y tendríamos 15 días para pagar en una sucursal del Banco Santander.

Pago online: podremos pinchar en el icono de la tarjeta y efectuar el pago online de la matrícula

**Pago domiciliado:** aparecerá una casilla para completar el nombre del titular de la cuenta y el número de cuenta. Al lado podrá ver un botón que indica descargar Sepa *(*El documento sepa es la autorización firmada del titular de la cuenta, necesaria para poder pasarle el cobro de la matrícula a través de domiciliación bancaria*)* 

| / 🖬 Akademos Web x / 🚺 FLADAMENTOS QUARCO: x / D. UNED   Contacto x / 🛄 Manualdukke-selplicado: x / 🛄 UNED   Universidad Nacion: x / D. UNED   programmer, doctor: x / D.                                                                                                    | (d) (o) (D) (4)             |
|----------------------------------------------------------------------------------------------------|-----------------------------|
| C C Https://decorps.unel.es/p.bloo.jst/Maru456/Levaldkakin/endet/struktering                                                                                                    | \$                          |
|                                                                                                    |                             |
|                                                                                                    |                             |
|                                                                                                    |                             |
| A Pare                                                                                                    |                             |
| 4. ragu                                                                                                    |                             |
| Desde esta pantalia, puede descargarse el impreso de autorización de SEPA, pulsar el<br>botón "Descargar SEPA":                                                                                                    |                             |
| 1 Interconnection 2 Access 3 Adjusters 4 August 5 Had                                                                                                    |                             |
| Dire, de skinsteled Fais de diversemble Pile de segnedaries                                                                                                    |                             |
| Privare spekter Brapele spekter Brander spekter Brander spekter spekter Brander spekter spekter spekter spekter spekter spekter spekter spekter spekter spekter spekter spekter spekter spekter spekter spekter spekter spe |                             |
| SOLETUDDE MATRICUA 2016/2017                                                                                                    |                             |
| Ultipporte balaria es SAL,444. El Hisporte pontificate de datorar es SAL,446                                                                                                    |                             |
| Froma de Pacio                                                                                                    |                             |
|                                                                                                    |                             |
| Deschorthance: 10m time time time time time                                                                                                    |                             |
| Interd pri ba confirmation, per la confirmation, per la toria, catalgar catalan e per quinte filtrar a cable referitoriado e como las estantes de datalancias, estantes da datalancias, estantes da datalancias.                                                                                                    |                             |
| 2 de esto intérensión y acopio la EXAMPLA DE INDUECEISE DE DATOS.                                                                                                    |                             |
| Temps an associated and an advance on yolders that it and dates to be an evaluated add of an analysis and of an analysis                                                                                                    |                             |
| Annual Annual Annual Annual                                                                                                    |                             |
|                                                                                                    |                             |
|                                                                                                    |                             |
|                                                                                                    |                             |
|                                                                                                    |                             |
| 4. rago                                                                                                    |                             |
| Una vez cumplimentado el impreso de autorización de SEPA, pulsar el botón 'Subir SEPA':                                                                                                    |                             |
| 🏧 🕝 📜 🖸 😉 😰 💀 💷                                                                                                    | * P 😸 () 1703<br>04/12/2016 |

Le aparecerá un impreso que deberá imprimir, cubrir a mano los datos que pidan, firmar y después deberá escanear o sacarle una foto. Debe guardarlo como documento pdf o como imagen para poder subirlo a la matrícula

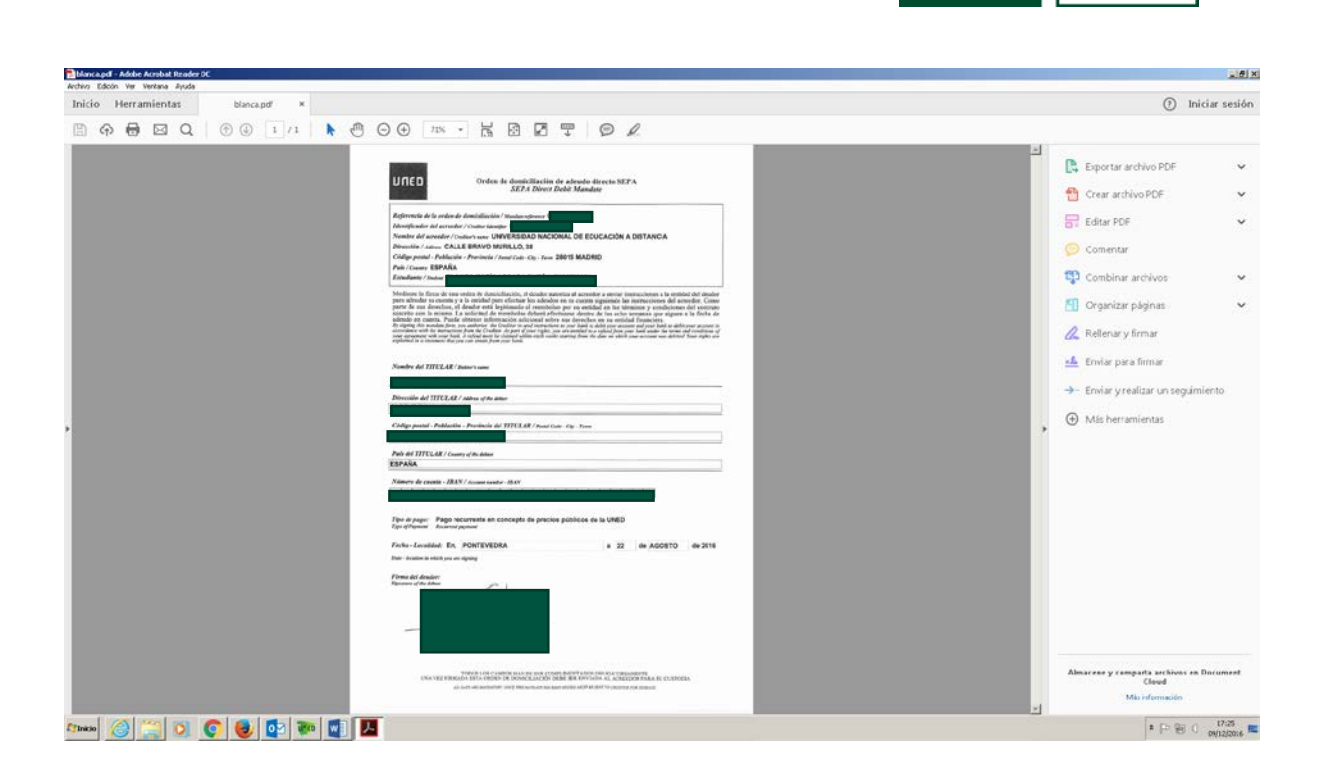

**DUED** 

PONTEVEDRA

Una vez guardado el SEPA como documento o imagen vuelva a la pantalla de pagos y debe pulsar ahora el botón **subir sepa** 

|                                                                | Contacto x 🖉 🛄 Marualdidalu-malqlocoli x 🌾 🛄 UMED   Universidad Nacion: x 🔨 🗋 UMED   programat_doctor: x 🔨                                                                               | 8 6 8 2            |
|----------------------------------------------------------------|----------------------------------------------------------------------------------------------------|--------------------|
| C 3 C a https://descargis.uned.es/bublico.jbdf/ManualdHaNuevak | nplaasionderAnnoulu2017.colf                                                                                                    | \$                 |
|                                                                |                                                                                                    |                    |
|                                                                | 4. Pago                                                                                                    |                    |
|                                                                | Desde esta pantalia, puede descargarse el impreso de autorización de SEPA, pulsar el<br>botón 'Descargar SEPA':                                                                          |                    |
|                                                                | 1 Intro Generative 2 Accesse 3 Adaptations 4 Form                                                                                                    |                    |
|                                                                | Dec. de sidentidad Tipe de decomente Pris de expeditoin                                                                                                    |                    |
|                                                                |                                                                                                    |                    |
|                                                                | SOLICITUD DE MATRICULA 2016/2017                                                                                                    |                    |
|                                                                | TORNA DE NACO                                                                                                    |                    |
|                                                                | Talar sueta donalizatin Nontee y Apolitaci) : (mann                                                                                                    |                    |
|                                                                | Dancelación bancaria                                                                                                    |                    |
|                                                                | Institut ys ha castlemado na barrador, per la fanta, castiguier castito que quiera Revar a calos relationado cast     inducto de deskilicióni, efeina sublimito a un racitibad o basado. |                    |
|                                                                | 🗴 😤 He sido internato y acquir la CLAUSURA DE PROTECCIOR DE DATOS.                                                                                                    |                    |
|                                                                | Temps en sambi avez en plans de 12 dies no la envirait el 32%, so marticula publi ar enviraite                                                                                           |                    |
|                                                                | anna Rappa 61                                                                                                    |                    |
|                                                                |                                                                                                    |                    |
|                                                                |                                                                                                    |                    |
|                                                                |                                                                                                    |                    |
|                                                                | 4. Pago                                                                                                    |                    |
|                                                                | Una vez cumplimentado el impreso de autorización de SEPA, pulsar el botón 'Subir SEPA':                                                                                                  |                    |
| 21nico 🥝 🎇 💽 💽 😻 🔯 📰                                           |                                                                                                    | * [P 🗐 0 0/12/2016 |

Le aparecerá un mensaje, tiene que pinchar en **examinar**, a continuación debe buscar en su ordenador o equipo utilizado el documento guardado como pdf o imagen.

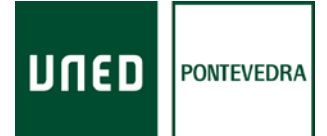

Haga doble click en dicho documento. Después pinche en el botón **agrega**r

| <page-header></page-header>                                                                                     | X Magazos web X ( Discondinico desarros X ( Di extra)         | avera X Duenasiave-educes: X Duen Investigations: X Duen Investigation: X / Duen Investigation: X / D | Corp (Section 1.1) |
|----------------------------------------------------------------------------------------------------|---------------------------------------------------------------|----------------------------------------------------------------------------------------------------|--------------------|
| <text><text><text><text><list-item><list-item><text></text></list-item></list-item></text></text></text></text> | ← ⇒ C ■ https://decarges.uned.es.publico.jpdf/Manualdelahuevz | dealond#tatrouls2017.odf                                                                              | \$                 |
|                                                                                                    | α C • C • Trips // decorgs uned es b. £kop bit Marud3 de Lova | <page-header><complex-block><image/><image/></complex-block></page-header>                            | ¢.                 |
|                                                                                                    | Albana 🔗 🐃 👩 👩 🞒 🗖 🗃                                          | <b>月</b>                                                                                              | * [P 90 0 1742     |

Le aparecerá un mensaje, debajo del número de cuenta, que dirá: *El documento SEPA remitido se encuentra en fase de verificación por parte del personal de la UNED* 

| Address web x T PLACAMENTOS QUANCOL x                           | C UND (Contacto x) U Renvalski/state-skipt.com x U UDED (Universitial Nacion x C U UND) (programas, doctors x \                                                                                                    | (A) (A) (A)   |
|-----------------------------------------------------------------|----------------------------------------------------------------------------------------------------|---------------|
| <ul> <li>a unitari lacensi Acomicano Degrado Degrado</li> </ul> | archivo se ha enviado con éxito.                                                                                                    | ¥             |
|                                                                 | 2                                                                                                    |               |
|                                                                 | <ol> <li>Pago</li> <li>Una vez subido el impreso de autorización de SEPA, se mostrará el siguiente mensaje: El</li> </ol>                                                                                                    |               |
|                                                                 | documento SEPA remitido se encuentra en fase de verificación por parte del personal de la UNED.  I teles de la telesta en la telesta en la tel |               |
|                                                                 | CO<br>SOLICITUD DE MATTRÍCILA 2016/2017<br>Ul superi la de el Silvad. El laporte particular de dusar el Sullare.                                                                                                    |               |
|                                                                 | Victor unerte densidante invente a qualitaria ()                                                                                                    |               |
|                                                                 | the factor of characteristic distance of the control of the control of the c      |               |
|                                                                 | Pareta                                                                                                    |               |
|                                                                 |                                                                                                    |               |
| Strass 🥝 🚝 🖸 💽 💽 😺                                              |                                                                                                    | * P % () 1751 |

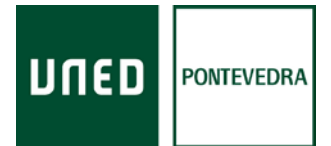

Una vez efectuado el pago, en la última página aparecen las instrucciones,con la documentación que debe enviar a Madrid, y la dirección postal a dónde debe dirigirla.

Información

Rúa de Portugal, 1 36162, Pontevedra Tel.: + 986 85 18 50 Fax: + 986 86 22 09 www.unedpontevedra.com

R

Información

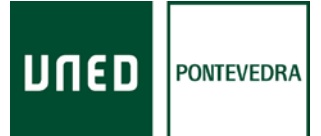